# Driver Education Provider- Initial Branch Application Training Guide

-Select link to <u>Online Licensing Services - TDLR (texas.gov)</u> to log into your Online Services account.

\*If you have not created an Online Licensing Services account, please review the training guide titled "How to Complete Online Licensing Services registration."

-Enter your "Username and password" and select "Sign-In."

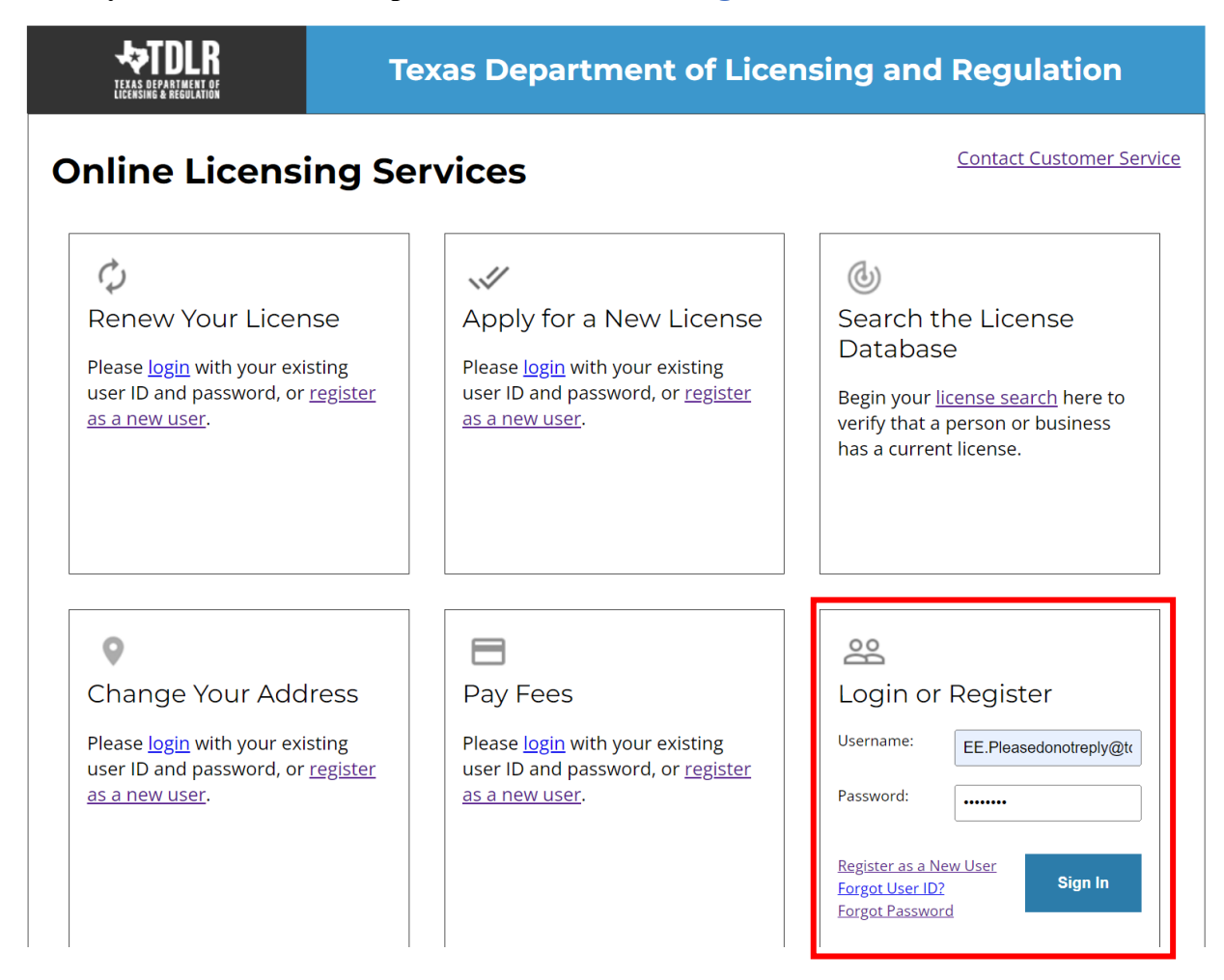

-This will bring you to the "Quick Start Menu."

-To view the available initial applications, view the "Apply for a New License" section.

|                                                                                | PEPARTMENT OF LICENSING & RE                                          | GULATION                                |                                        |
|--------------------------------------------------------------------------------|-----------------------------------------------------------------------|-----------------------------------------|----------------------------------------|
|                                                                                |                                                                       |                                         | Logged in as AGENCY, TDI               |
|                                                                                |                                                                       |                                         | Update Profile   Log                   |
| Quick Start Menu<br>To start choose an option and you will return to this Quic | x Start menu after you have finished. If no licenses display          | License Information                     | Show Details<br>R Agency Driving Schoo |
|                                                                                |                                                                       | License Number: #C3                     | 497                                    |
| Complete Certificate Upload                                                    |                                                                       | License Type Driv<br>Prin               | ver Education Provider -<br>nary       |
| Driver Education Provider - Primary #C3497                                     | Upload File of Completed Select                                       | License Information                     | Show Details                           |
| Manage your License Information                                                | Certificates                                                          | Name: TDL<br>ILL<br>License Number: #CF | R Agency Driving Schoo<br>C<br>21000   |
| Driver Education Provider - Primary #C3497                                     | <choose application="">  Select</choose>                              | t License Type Driv                     | ving Safety Provider                   |
| Driving Safety Provider #CP1000                                                | <choose application=""> Select</choose>                               | t                                       |                                        |
| Apply for a New License                                                        |                                                                       |                                         |                                        |
| <choose program=""></choose>                                                   | •                                                                     |                                         |                                        |
| <choose application=""> 🗸</choose>                                             | Selec                                                                 | t                                       |                                        |
| Additional Activities                                                          |                                                                       |                                         |                                        |
| Add Licenses To Registration                                                   | Selec                                                                 | t                                       |                                        |
|                                                                                |                                                                       |                                         |                                        |
|                                                                                |                                                                       |                                         |                                        |
| Texas Department of Licensing and Regulation certifies                         | s that it maintains the information for the license verification func | tion of this website, performs a        | laily updates to the informa           |

Last Updated Jan 01, 2017

**Note:** You must have an approved Driver Education Provider In-person Primary location license prior to qualifying for this application.

A Branch location is a licensed in-person driver education provider that has the same ownership and name as a licensed primary in-person driver education provider but has a different physical address from the primary provider. -The first dropdown is "Choose Program." You will choose "Driver Education and Safety."

-The second dropdown is "Choose Application," and you will choose "Branch: Initial Application."

After you choose the program and application, you will click "Select."

|                                                             | EPARTMENT OF LICENSING                                 | G & REG      | ULATION                         |                                              |
|-------------------------------------------------------------|--------------------------------------------------------|--------------|---------------------------------|----------------------------------------------|
|                                                             |                                                        |              |                                 | Logged in as AGENCY, TDLR                    |
|                                                             |                                                        |              |                                 | Update Profile   Logoff                      |
| Quick Start Menu                                            |                                                        |              |                                 |                                              |
| To start choose an option and you will return to this Quick | Start menu after you have finished. If no licenses of  | display      | License Information             | Show Details                                 |
| under the options, and you are licensed, select 'Add Lice   | nses to Registration' to add your license(s) to your r | egistration. | Name:<br>License Number:        | TDLR Agency Driving Schoo<br>I LLC<br>#C3497 |
| Complete Certificate Upload                                 |                                                        |              | License Type                    | Driver Education Provider -<br>Primary       |
| Driver Education Provider - Primary #C3497                  | Upload File of Completed                               | Select       | License Information             | Show Details                                 |
| Manage your License Information                             | Certificates                                           |              | Name:                           | TDLR Agency Driving Schoo<br>I LLC           |
| Driver Education Provider - Primary #C3497                  | <choose application=""></choose>                       | Select       | License Number:<br>License Type | #CP1000<br>Driving Safety Provider           |
| Driving Safety Provider #CP1000                             | <choose application=""></choose>                       | Select       |                                 |                                              |
| Apply for a New License                                     |                                                        |              |                                 |                                              |
| What are you applying for?                                  |                                                        |              |                                 |                                              |
| Driver Education and Safety                                 | <b>v</b>                                               |              |                                 |                                              |
| Driver Education Provider - Branch: Initial Applicatio      | <u> </u>                                               | Select       |                                 |                                              |
| Additional Activities                                       |                                                        |              |                                 |                                              |
| Add Licenses To Registration                                |                                                        | Select       |                                 |                                              |
|                                                             |                                                        |              |                                 |                                              |

Department of Licensing and Regulation The Texas Department of Licensing and Regulation certifies that it maintains the information for the license verification function of this website, performs daily updates to the information, and considers the website to be a secure, primary source for license verification.

-You are now in the "Branch: Initial Application Introduction" screen. Please carefully read the instructions prior to proceeding.

-Once you have read the instructions, select "Next."

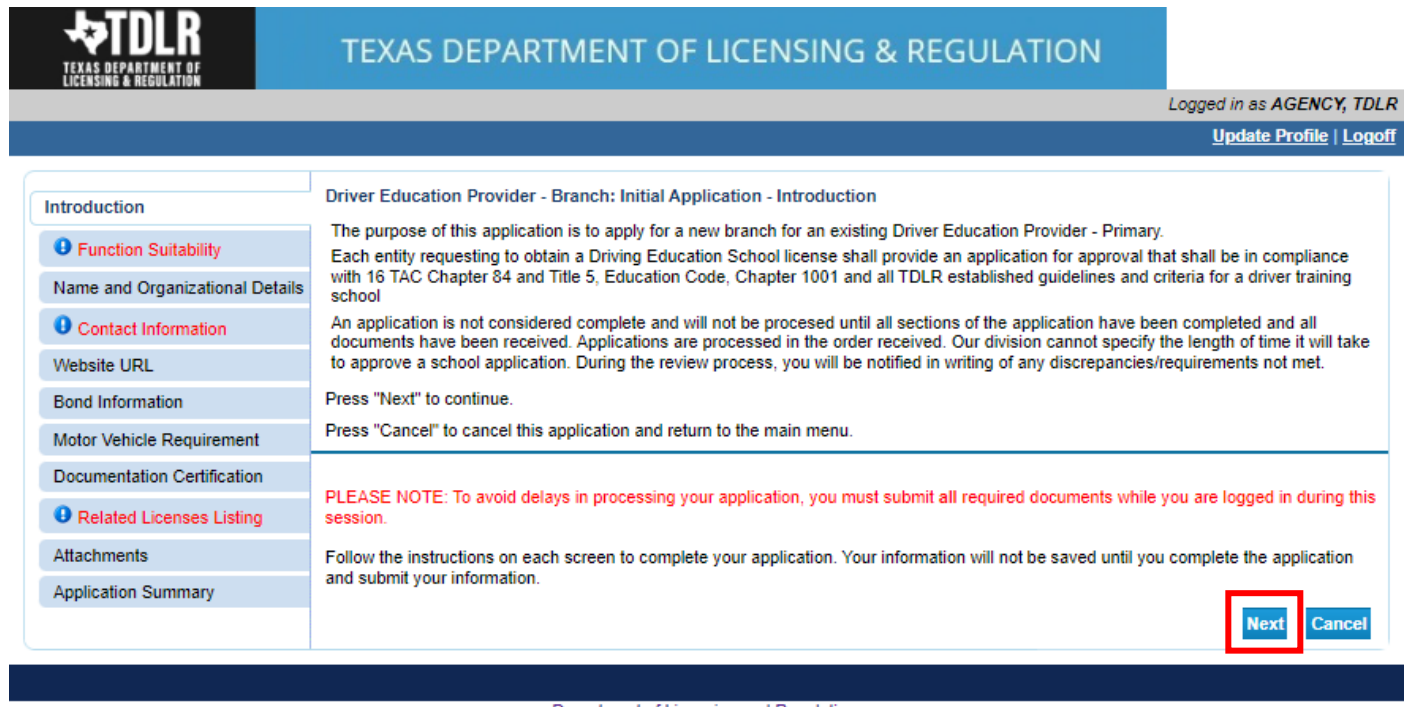

Department of Licensing and Regulation

The Texas Department of Licensing and Regulation certifies that it maintains the information for the license verification function of this website, performs daily updates to the information, and considers the website to be a secure, primary source for license verification.

-You are now in the "Function Suitability" screen. You will need to answer both questions. If you answer "No" to all questions, you have confirmed that you are in the correct application and may proceed.

-If you answer "Yes" to at least one question, please cancel this application and return to the quick start menu to find the appropriate application that applies to your needs.

-Once you have answered all the questions, select "Next."

|                                                                         | TEXAS DEPARTMENT OF LICENSING & REGULATION                                                                                                    | N                        |
|-------------------------------------------------------------------------|----------------------------------------------------------------------------------------------------|--------------------------|
| LIGENSING & INCOVERTION                                                 |                                                                                                    | Logged in as AGENCY, TDL |
|                                                                         |                                                                                                    | Update Profile   Logo    |
| Introduction<br>Function Suitability<br>Name and Organizational Details | Driver Education Provider - Branch: Initial Application - Function Suitability<br>Answer the questions and press "Next".<br>Press "Previous" to return to the previous section.<br>Press "Cancel" to cancel this application and return to the main menu. |                          |
| Ontact Information                                                      | Question                                                                                                    | Answer                   |
| Website URL<br>Bond Information                                         | Are you attempting to renew an existing license/registration/permit?                                                                                                    | ◯ Yes<br>● No            |
| Motor Vehicle Requirement                                               | Are attempting to change the location of an existing branch?                                                                                                    | O Yes<br>● No            |
| Ocumentation Certification<br>Related Licenses Listing                  |                                                                                                    | Previous Next Cancel     |
| Attachments                                                             |                                                                                                    |                          |
| Application Summary                                                     |                                                                                                    |                          |

-In the "Name and Organization Details" screen, for your first Online Services transaction, you must complete all required fields in this screen. For any additional application thereafter, you may only view this information.

-This information needs to be the same as your Primary Location.

Under "Tax Number Type" you have the option to choose "Federal Employer Identification Number (FEIN)" or "Social Security Number (SSN)." The Tax Number Type must be nine digits without hyphens.

| <ul> <li>Organization Name:</li> </ul>  | TDLR Agency Driving School LLC                  |
|-----------------------------------------|-------------------------------------------------|
| Doing Business As Name:                 | TDLR Agency Driving School                      |
| * Tax Number Type:                      | Federal Employer Identification Number (FEIN) V |
| * Tax Number: 😡                         | Federal Employer Identification Number (FEIN)   |
| <ul> <li>Confirm Tax Number:</li> </ul> | Social Security Number (SSN)                    |

**Please keep in mind:** If you are not sure how to fill out this screen, please review next page that provides useful information regarding Types of Ownership and Doing Business as Names. \*

-Once you have completed this screen, select "Next."

| <b>TEXAS DEPARTMENT OF</b>                                                 | TEXAS DEPART                                                                                                    | MENT OF LICENSING & REGULATION                                                                                                    |                                       |
|----------------------------------------------------------------------------|----------------------------------------------------------------------------------------------------|----------------------------------------------------------------------------------------------------|---------------------------------------|
| LICENSING & RECOLATION                                                     |                                                                                                    |                                                                                                    | Logged in as AGENCY, TDLR             |
|                                                                            |                                                                                                    |                                                                                                    | Update Profile   Logoff               |
| Introduction<br>Function Suitability<br>Name and Organizational<br>Details | Driver Education Provider - E<br>Please enter your organization<br>Press "Previous" to return to th<br>Press "Cancel" to cancel this a | Branch: Initial Application - Name and Organizational Details<br>al details and press "Next" to continue.<br>e previous section.<br>pplication and return to the main menu.                   |                                       |
| Contact Information                                                        | Organization Name:                                                                                                    | TDLR Agency Driving School LLC                                                                                                    |                                       |
| Website URL                                                                | Tax Number Type:                                                                                                    | Federal Employer Identification Number (FEIN)                                                                                                    |                                       |
| Bond Information                                                           | Tax Number: 😡                                                                                                    | *******                                                                                                    |                                       |
| Motor Vehicle Requirement                                                  | Entity Type:                                                                                                    | LLC                                                                                                    |                                       |
| Documentation Certification                                                |                                                                                                    |                                                                                                    | Denvirus Neut Caract                  |
| Related Licenses Listing                                                   |                                                                                                    |                                                                                                    | Previous Next Cancer                  |
| Attachments                                                                |                                                                                                    |                                                                                                    |                                       |
| Application Summary                                                        |                                                                                                    |                                                                                                    |                                       |
|                                                                            |                                                                                                    |                                                                                                    |                                       |
| ne Texas Department of Licensing an                                        | d Regulation certifies that it mainti<br>and considers the w                                                                           | Department of Licensing and Regulation<br>ains the information for the license verification function of this website, perf<br>ebsite to be a secure, primary source for license verification. | orms daily updates to the information |

#### \*Useful information:

**<u>TYPE OF OWNERSHIP</u>** – Choose the option that indicates how your business is organized. You can find a description of the various types of business structures at <u>www.sos.state.tx.us/corp/businessstructure.shtml</u>

**DBA – DOING BUSINESS AS NAME (if applicable)** – Write the full DBA name for your business. What is a "Doing Business As" name? A fictitious name (or assumed name, trade name or DBA name) is a business name that is different from your personal name, the names of your partners or the officially registered name of your LLC or corporation. It is important to note that when you form a business, the legal name of the business defaults to the name of the person or entity that owns the business, unless you choose to rename it and register it as a DBA name. For example, consider this that John Smith sets up a painting business. Rather than operate under his own name, John Smith, he chooses to name his business "John Smith Painting." This name is considered an assumed name and John will need to register the name with the appropriate local government agency. Do I need a DBA name? A DBA name is needed in the following scenarios: • Sole Proprietors or Partnerships: If you wish to start a business under any name other than your legal name, you will need to register the DBA to do business as another name. • Existing Corporations or LLCs: If your business is already set up and registered to do business under a name other than the existing corporation or LLC name, the DBA name will need to be registered.

**NAME AND ADVERTISING-** A licensed driver training provider must not conduct business or advertise under a name that is not distinguishable from a name used by any other licensed driver training provide, or tax-supported educational establishment in this state, unless specifically approved in writing by the department. Please view <u>Chapter 84.80</u> for the rule that explains Name and Advertising

-In the "Contact Information" screen, you will need to complete all required fields.

The required address types include: Mailing Address, Contact Person and Physical Address.

| <b>TEXAS DEPARTMENT OF</b>      | TEXAS DEPARTMENT OF LICENSING & REGULATION                                                                                                    |                  |
|---------------------------------|----------------------------------------------------------------------------------------------------|------------------|
| LICENSING & REGULATION          | Logged in as                                                                                                    | AGENCY, TDLR     |
|                                 | Update                                                                                                    | Profile   Logoff |
| Introduction                    | Driver Education Provider - Branch: Initial Application - Contact Information                                                                                                    |                  |
| Function Suitability            | School Mailing Address - Enter the school's mailing address, phone number, and email address. This address is where the                                                                                                    | Department       |
| Name and Organizational Details | Contact Person - Provider the individual(s) identified as the point person for the Provider license. Provide the contact person                                                                                                    | n's name,        |
| Contact Information             | telephone number, and email address. Email addresses are a part of the key information required to transact business with 1<br>email address is confidential pursuant to the Texas Public Information Act and will not be shared with the public.      | DLR. You         |
| Website URL                     | Physical Address - The physical address of the school. This address is the actual business location of the school and when<br>records must be kept for auditing and inspection purposes. A post office box is not acceptable for the physical address. | e permanent      |
| Bond Information                | Press "Previous" to return to previous page                                                                                                    |                  |
| Motor Vehicle Requirement       | Press "Next" to go to next page.                                                                                                    |                  |
| Documentation Certification     | Press "Cancel" to Cancel application and go back to Quick Start Menu.                                                                                                    |                  |
| Related Licenses Listing        | If Return to Summary Button is available, press "Return to Summary" to return to the summary.                                                                                                    |                  |
| Attachments                     | If Delete Button is available, press "Delete" to delete the address.                                                                                                    |                  |
| Application Summary             | If Copy Button is available, press. Copy to copy a previously entered address.<br>Press "Zin Lookun" after entering the zin code to nonulate the LLS city, state and county                                                                            |                  |
|                                 |                                                                                                    |                  |
|                                 |                                                                                                    |                  |
|                                 | Street Number: 920                                                                                                    |                  |
|                                 | * Street Name: Colorado St                                                                                                    |                  |
|                                 | Address (cont'd):                                                                                                    |                  |
|                                 | * Zip Code: 78701 Zip Lookup                                                                                                    |                  |
|                                 | * City: Austin                                                                                                    |                  |
|                                 | * State: Texas                                                                                                    |                  |
|                                 | * County:                                                                                                    |                  |
|                                 | * Country: United States                                                                                                    |                  |
|                                 | * Phone Number: 999-999-9999 000-0000                                                                                                    |                  |
|                                 | Extension:                                                                                                    |                  |
|                                 | * E-mail: EE.Pleasedonotreply@tdlr.texas.gov                                                                                                    |                  |

**Please note:** After you enter you first address, you may use the "Copy" button if the same address needs to be entered for different address types.

| ─              |              |
|----------------|--------------|
| Copy From:     | Сору         |
| Street Number: | Main Address |

| B Primary Contact               |                                    |                      |
|---------------------------------|------------------------------------|----------------------|
| Copy From:                      | Сору                               |                      |
| Street Number:                  | 920                                |                      |
| * Street Name:                  | Colorado St                        |                      |
| Address (cont'd):               |                                    |                      |
| * Zip Code:                     | 78701                              |                      |
| * City:                         | Austin                             |                      |
| * State:                        | Texas 🗸                            |                      |
| * County:                       | TRAVIS ¥                           |                      |
| * Country:                      | United States                      |                      |
| * Phone Number:                 | 999-999-9999 999-9999              |                      |
| Extension:                      |                                    |                      |
| * E-mail:                       | EE.Pleasedonotreply@tdlr.texas.gov |                      |
| * Position Title:               | Primary Contact                    |                      |
| Title: 😡                        |                                    |                      |
| <ul> <li>First Name:</li> </ul> | TDLR                               |                      |
| Second Name:                    |                                    |                      |
| * Last Name:                    | AGENCY                             |                      |
|                                 |                                    |                      |
|                                 |                                    | Previous Next Cancel |

# -After you have completed the address page, select "Next."

-The addresses entered will then be validated against the United States Postal Service (USPS) database. If the address suggested is correct, choose "Select" for each.

| Disass salest an option for each ad      | drose tupo                 |                |            |                                  |   |
|------------------------------------------|----------------------------|----------------|------------|----------------------------------|---|
| Please select an option for each au      | uress type.                |                |            |                                  |   |
| Mailing Address                          |                            |                |            |                                  |   |
| Similar mailing addresses found. Select  | t from list of validated n | nailing addres | ses        |                                  |   |
| AddrLine1                                | City                       | State          | Zip        |                                  |   |
| 920 Colorado St                          | AUSTIN                     | ΤХ             | 78701-2332 | Select                           |   |
|                                          |                            |                |            | Keen Original                    |   |
|                                          |                            |                |            | <ul> <li>Keep Onginal</li> </ul> |   |
| Physical Address                         |                            |                |            |                                  |   |
| Similar mailing addresses found. Select  | t from list of validated n | nailing addres | ses        |                                  |   |
| AddrLine1                                | City                       | State          | Zip        |                                  |   |
| 920 Colorado St                          | AUSTIN                     | TX             | 78701-2332 | Select                           |   |
|                                          |                            |                |            | C Keen Original                  |   |
| Primary Contact                          |                            |                |            | e neep original                  |   |
| Oimiles mailing addresses found. Only it |                            | - Star - Adams |            |                                  |   |
| Similar mailing addresses found. Selec   | t from list of validated n | nailing addres | ses        |                                  |   |
| Addrl ine1                               | City                       | State          | Zip        |                                  | - |

# -Once completed, select "Ok."

| JZV COIVIAUU OL                           | AUSTIN                  | 10            | 10101-2332 | Select ▲        |
|-------------------------------------------|-------------------------|---------------|------------|-----------------|
|                                           |                         |               |            | Keep Original   |
| Physical Address                          |                         |               |            |                 |
| Similar mailing addresses found. Select f | rom list of validated m | ailing addres | ses        |                 |
| AddrLine1                                 | City                    | State         | Zip        |                 |
| 920 Colorado St                           | AUSTIN                  | TX            | 78701-2332 | Select          |
|                                           |                         |               |            | O Keep Original |
| Primary Contact                           |                         |               |            |                 |
| Similar mailing addresses found. Select f | rom list of validated m | ailing addres | ses        |                 |
| AddrLine1                                 | City                    | State         | Zip        |                 |
| 920 Colorado St                           | AUSTIN                  | ТΧ            | 78701-2332 | Select          |
|                                           |                         |               |            | O Keep Original |
|                                           |                         |               |            | OK Cancel       |
| Copy From:                                | <b>~</b>                | Сору          |            |                 |

-In the "Website URL" screen you have the option to "Add Website URL."

-If your business has a website, you will select "Add."

| TEXAS DEPARTMENT OF<br>Licensing & regulation |                                                                                               |
|-----------------------------------------------|-----------------------------------------------------------------------------------------------|
|                                               | Logged // as AGENO 7, I                                                                       |
|                                               |                                                                                               |
| Introduction                                  | Driver Education Provider - Branch: Initial Application - Website URL                         |
| Function Suitability                          | Press "Previous" to return to previous page.                                                  |
| Name and Organizational Details               | Press "Next" to go to next page.                                                              |
| Contact Information                           | Press "Cancel" to Cancel application and go back to Quick Start Menu.                         |
| Website URL                                   | If Return to summary Button is available. Press "Return to Summary" to return to the summary. |
| Bond Information                              | If Save Button is tilable. Press "Save" to save the information and return to the summary.    |
| Motor Vehicle Requirement                     | Add Website URL Add                                                                           |
| Documentation Certification                   |                                                                                               |
| Related Licenses Listing                      | Previous Next Cancel                                                                          |
| Attachments                                   |                                                                                               |
| Application Summary                           |                                                                                               |
|                                               |                                                                                               |
|                                               |                                                                                               |

Last Updated Jan 01, 2017

## -If you do or do not have a website to enter, you will select "Next."

|                                 | TEXAS DEPARTMENT OF LICENSING & REGULATION                                                    |             |
|---------------------------------|-----------------------------------------------------------------------------------------------|-------------|
|                                 | Logged in as AGENC                                                                            | Y, TDL      |
|                                 | Update Profile                                                                                | <u>Logo</u> |
| Introduction                    | Driver Education Provider - Branch: Initial Application - Website URL                         |             |
| Function Suitability            | Press "Previous" to return to previous page.                                                  |             |
| Name and Organizational Details | Press "Next" to go to next page.                                                              |             |
| Contact Information             | Press "Cancel" to Cancel application and go back to Quick Start Menu.                         |             |
| Website URL                     | If Return to Summary Button is available. Press "Return to Summary" to return to the summary. |             |
| Bond Information                | If Save Button is available. Press "Save" to save the information and return to the summary.  |             |
| Motor Vehicle Requirement       | Website URL                                                                                   |             |
| Documentation Certification     | Please identify the web address of the branch.                                                |             |
| Related Licenses Listing        | * Website URL: www.tdir.texas.gov                                                             |             |
| Attachments                     | Remove                                                                                        |             |
| Application Summary             |                                                                                               |             |
|                                 | Previous Next Cancel                                                                          |             |
|                                 |                                                                                               |             |
|                                 | Department of Licensing and Regulation                                                        |             |

The Texas Department of Licensing and Regulation certifies that it maintains the information for the license verification function of this website, performs daily updates to the information, and considers the website to be a secure, primary source for license verification.

## -In the "Bond Information" screen, you will provide the information from your Original Bond.

The original document must be submitted with this application. Click here for the bond template. The minimum amount for the security device is \$5,000.00.

-Once completed, you will select "Next."

|                                      | TEXAS DEPARTMENT OF                                                                                                    | LICENSING                                                                                      | G & REGULATION                                                                                                   |
|--------------------------------------|----------------------------------------------------------------------------------------------------|------------------------------------------------------------------------------------------------|----------------------------------------------------------------------------------------------------|
| LICENSING & REGULATION               |                                                                                                    |                                                                                                | Logged in as AGENCY, TD                                                                                          |
|                                      |                                                                                                    |                                                                                                | <u>Update Profile   Log</u>                                                                                      |
| Introduction<br>Function Suitability | Driver Education Provider - Branch: Initial App<br>Press "Previous" to return to previous page.                                                                                                    | lication - Bond Info                                                                           | ormation                                                                                                    |
| Name and Organizational Details      | Press "Next" to go to next page.                                                                                                    |                                                                                                |                                                                                                    |
| Contact Information                  | Press "Cancel" to Cancel application and go back                                                                                                    | to Quick Start Menu                                                                            | u.                                                                                                    |
| Website URL                          | If Return to Summary Button is available. Press "F                                                                                                    | Return to Summary"                                                                             | to return to the summary.                                                                                        |
| Bond Information                     | If Save Button is available. Press "Save" to save the                                                                                                    | he information and r                                                                           | return to the summary.                                                                                           |
| Motor Vehicle Requirement            | Add Bond or Alternative Method of Security                                                                                                    | Add                                                                                            |                                                                                                    |
| Documentation Certification          | Bond or Alternative Method of Security                                                                                                    |                                                                                                |                                                                                                    |
| Related Licenses Listing             | Original Bond or Alternative form of security:                                                                                                    |                                                                                                |                                                                                                    |
| Attachments                          | <ul> <li>The Bond or Alternative form of secuity mu</li> <li>The bond must be \$5,000 for branch location</li> </ul>                                                                                                    | st meet all requirem                                                                           | nents set forth under Texas Education code 100.207 (a),(b).                                                      |
| Application Summary                  | The bond must be issued for a period corre     The information on the bond must match th         exact school name         elgal ownership name         ophysical school address.     The bond must be payable to Texas Depart     The bond must be completed by a company | esponding to the terr<br>te information of the<br>tment of Licensing a<br>y authorized to do b | m of the license.<br>school license:<br>and Regulation.<br>ousiness in the state with all applicable signatures. |
|                                      | * Туре:                                                                                                    | Bond                                                                                           | <b>v</b>                                                                                                    |
|                                      | Bond Number:                                                                                                    | 555555                                                                                         |                                                                                                    |
|                                      | * Effective Date:                                                                                                    | 05/23/2023                                                                                     | (mm/dd/yyyy)                                                                                                    |
|                                      | * Expiration Date:                                                                                                    | 05/23/2024                                                                                     | (mm'dd/yyyy)                                                                                                    |
|                                      | * Bond Amount:                                                                                                    | \$10,000                                                                                       |                                                                                                    |
|                                      | Bond Issuer:                                                                                                    | Western Surety C                                                                               | Company 🗸                                                                                                    |
|                                      |                                                                                                    |                                                                                                | Previous Next Cancel                                                                                             |
|                                      |                                                                                                    |                                                                                                |                                                                                                    |

Department of Licensing and Regulation The Texas Department of Licensing and Regulation certifies that it maintains the information for the license verification function of this website, performs daily updates to the information, and considers the website to be a secure, primary source for license verification.

### -In the "Motor Vehicle Requirement" screen, you must answer "Yes."

Note: Providers must answer Yes to this attestation. The attestation is not stating that you must provide in-car instruction, but if you do decide to provide in-car instruction, then you are aware of the requirements.

#### Once completed, select "Next."

## **TEXAS DEPARTMENT OF LICENSING & REGULATION**

|                                 | , <u></u>                                                                                                    |
|---------------------------------|----------------------------------------------------------------------------------------------------|
|                                 | Driver Education Drovider - Branchy Initial Application - Motor Vahiola Dequirement                                                                                                    |
| Introduction                    | Driver Education Provider - Branch: Initial Application - Motor Venicle Requirement                                                                                                    |
| Function Suitability            | Press Previous to return to previous page.                                                                                                    |
| Name and Organizational Details | Press "Next" to go to next page.                                                                                                    |
| Contact Information             | Press "Cancel" to Cancel application and go back to Quick Start Menu.                                                                                                    |
| Website URL                     | If Return to Summary Button is available. Press "Return to Summary" to return to the summary.                                                                                                    |
| Bond Information                | If Save Button is available. Press "Save" to save the information and return to the summary.                                                                                                    |
| Motor Vehicle Requirement       | Motor Vehicle Requirement                                                                                                    |
| Documentation Certification     | If you are a driver education provider and offer in-car instruction in a driver education school, the training shall be conducted in motor vehicles owned or leased by the owner of the driver education school in the name of the driver education school. If the                                                                                                    |
| Related Licenses Listing        | student is disabled, the school may use a motor vehicle that is owned by the student or student's parent that is equipped with<br>special vehicle controls. All school motor vehicles and vehicles for students with physical disabilities that are used to demonstrate or                                                                                                    |
| Attachments                     | practice driving lessons shall:                                                                                                    |
| Application Summary             | <ol> <li>be properly registered and inspected as required by the Texas Department of Motor Vehicles.</li> <li>be equipped with dual control brake pedals so that there is a foot brake located within easy reach of the instructor that is capable of bringing the vehicle to a stop and otherwise be equipped in accordance with Texas motor vehicle laws.</li> <li>be equipped with an extra inside rear-view mirror on the instructor's side and an outside rear-view mirror on both sides. The visor mirror shall not substitute for the instructor's inside rear-view mirror, and</li> <li>be insured by a company authorized to do business in Texas with a continuous liability business insurance policy in the amount specified in Transportation Code Chapter 601 and include coverage for uninsured or under-insured motorists.</li> <li>I attest to the Motor Vehicle Requirement          <ul> <li>Yes</li> <li>No</li> </ul> </li> </ol> |
|                                 | Previous Next Cancel                                                                                                    |
|                                 |                                                                                                    |

Department of Licensing and Regulation The Texas Department of Licensing and Regulation certifies that it maintains the information for the license verification function of this website, performs daily updates to the information, and considers the website to be a secure, primary source for license verification.

Last Updated Jan 01, 2017

Logged in as AGENCY, TDLR

# -On the "Document Certification" screen, you must answer "Yes" to all statements.

![](_page_13_Picture_1.jpeg)

## TEXAS DEPARTMENT OF LICENSING & REGULATION

|                                 | Logged in as AGENCY, TDLR                                                                                                    |
|---------------------------------|----------------------------------------------------------------------------------------------------|
|                                 | Update Profile   Logoff                                                                                                    |
| Introduction                    | Driver Education Provider - Branch: Initial Application - Documentation Certification                                                                                                    |
| Function Suitability            | Press Previous to return to previous page.                                                                                                    |
| Name and Organizational Details | Press "Next" to go to next page.                                                                                                    |
| Contact Information             | Press "Cancel" to Cancel application and go back to Quick Start Menu.                                                                                                    |
| Website URL                     | If Return to Summary Button is available. Press "Return to Summary" to return to the summary.                                                                                                    |
| Bond Information                | If Save Button is available. Press "Save" to save the information and return to the summary.                                                                                                    |
| Motor Vehicle Requirement       | Documentation Certification                                                                                                    |
| Documentation Certification     | By selecting "Yes" for each applicable box below and by my subsequent electronic signature, I certify that the requirement<br>documentation will be maintained and made available to the Department. |
| Related Licenses Listing        | Minor/Adult Curriculum - Curriculum and                                                                                                    |
| Attachments                     | Instructional materials meet all Texas Driver Education and Traffic Safety                                                                                                    |
| Application Summary             | Administrative Rules and Laws and Ves No<br>indlcudes all required topics and minimum<br>time requirements outlined in the Program<br>of Organized Instruction.                                      |
|                                 | Minor/Adult In-Car Curriculum - Curriculum<br>* must meet requirements of 84.500 and<br>Program of Organized Instruction.                                                                            |
|                                 | Minor/Adult Enrollment Contact - Create<br>and maintain and enrollment contract in<br>accordance with 84.82 of the Driver<br>* Education and Safety Administrative                                   |
|                                 | Make-up Policy - In accordance with<br>* 84.46(f) of the Driver Education and Safety<br>Administrative Rules for policy<br>requirements.                                                             |
|                                 | * Notice of Public Interest and Participation -                                                                                                    |
|                                 | * Copy of current Texas Driver Handbook or                                                                                                    |
|                                 | Refund Policy: Refund policy must be in<br>* accordance with TEC 1001, Subchapter I,                                                                                                    |

-You will then answer "Yes" or "No" to indicate if you have developed your own curriculum for Minor/Adult Courses.

-Once complete, you will select "Next."

![](_page_14_Picture_2.jpeg)

-In the "Related Licenses Listing" screen, you will enter the Driver Education Primary License for which the branch will be associated.

-Select "Add."

| <b>EXAS DEPARTMENT OF</b>       | TEXAS DEPARTMENT OF LICENSING & REGULATION                                                                                                    |               |
|---------------------------------|----------------------------------------------------------------------------------------------------|---------------|
|                                 | Logged in as AGENCY,                                                                                                    | TDLR          |
|                                 | <u>Update Profile   I</u>                                                                                                    | <u>.ogoff</u> |
| Introduction                    | Driver Education Provider - Branch: Initial Application - Related Licenses Listing                                                                                    |               |
| Function Suitability            | Press "Add" to add the TDLR Driver Education Provider Primary license number for which this branch will be associated with.                                           |               |
| Name and Organizational Details | Press "Delete Relation" to delete a related license. If "Delete Relation" hyperlink is not available, deleting a related license is not possible<br>this transaction. | e for         |
| Contact Information             | Press "Previous" to return to the previous section.                                                                                                    |               |
| Website URL                     | Press "Next" when finished viewing/adding/changing the related licenses.                                                                                              |               |
| Bond Information                | Press "Cancel" to cancel this application and return to the main menu.                                                                                                |               |
| Motor Vehicle Requirement       | Related Licenses                                                                                                    |               |
| Documentation Certification     | Previous Next Add Can                                                                                                    | cel           |
| Related Licenses Listing        |                                                                                                    |               |
| Attachments                     |                                                                                                    |               |
| Application Summary             |                                                                                                    |               |
|                                 |                                                                                                    |               |

Department of Licensing and Regulation

The Texas Department of Licensing and Regulation certifies that it maintains the information for the license verification function of this website, performs daily updates to the information and considers the website to be a secure, primary source for license verification.

-Next to "License number" you will enter your Driver Education Primary License number for which the branch will be associated.

-Select "Save."

|                                      | TEXAS DEPART                                                     | MENT OF LICENSING & REGULATION                                                                                                   |                         |
|--------------------------------------|------------------------------------------------------------------|----------------------------------------------------------------------------------------------------|-------------------------|
|                                      |                                                                  | La                                                                                                    | gged in as AGENCY, TDLF |
|                                      |                                                                  |                                                                                                    | Update Profile   Logof  |
| Introduction<br>Function Suitability | Driver Education Provider - E<br>Select a Type of Relationship a | Branch: Initial Application - Related Party - Add<br>and enter the related license information. Press "Save" to save your entry. |                         |
| Name and Organizational Details      | Press "Cancel" to return to the                                  | previous screen without saving your entry.                                                                                       |                         |
| Contact Information                  | ∗ Type of Relationship:                                          | DEP - Branch Provider [I am the: Driver Education Provider - Branch] (Required)                                                  | <b>~</b>                |
| Website URL                          | Other Party Role: Driver Educ                                    | ation Provider - Primary                                                                                                    |                         |
| Bond Information                     | * License Type:                                                  | Driver Education Provider - Primary 🗸                                                                                            |                         |
| Motor Vehicle Requirement            | * License Number:                                                |                                                                                                    |                         |
| Documentation Certification          |                                                                  |                                                                                                    | Canada                  |
| Related Licenses Listing             |                                                                  |                                                                                                    | save Cancer             |
| Attachments                          |                                                                  |                                                                                                    |                         |
| Application Summary                  |                                                                  |                                                                                                    |                         |
|                                      |                                                                  |                                                                                                    |                         |

Department of Licensing and Regulation The Texas Department of Licensing and Regulation certifies that it maintains the information for the license verification function of this website, performs daily updates to the information, and considers the website to be a secure, primary source for license verification.

Last Updated Jan 01, 2017

## -Verify that you have the correct Provider License attached and then select "Next."

|                                                                                                    | TEXAS DE                                                                                                    | PARTMENT OF LICENSING & REGULATION                                                                                                    |                                                  |
|----------------------------------------------------------------------------------------------------|----------------------------------------------------------------------------------------------------|----------------------------------------------------------------------------------------------------|--------------------------------------------------|
| LICENSING & REGULATION                                                                                                    |                                                                                                    |                                                                                                    | Logged in as AGENCY, TDLR                        |
|                                                                                                    |                                                                                                    |                                                                                                    | Update Profile   Logoff                          |
| Introduction<br>Function Suitability<br>Name and Organizational Details<br>Contact Information<br>Website URL<br>Bond Information<br>Motor Vehicle Requirement | Driver Education Pr<br>Press "Add" to add th<br>Press "Delete Relation<br>this transaction.<br>Press "Previous" to ro<br>Press "Next" when fin<br>Press "Cancel" to can<br>Related Licenses<br>Relation Name: | ovider - Branch: Initial Application - Related Licenses Listing<br>e TDLR Driver Education Provider Primary license number for which this branch will be as<br>n" to delete a related license. If "Delete Relation" hyperlink is not available, deleting a relat<br>sturn to the previous section.<br>hished viewing/adding/changing the related licenses.<br>heel this application and return to the main menu. | sociated with.<br>ed license is not possible for |
| Application Summary                                                                                                    | Your Role:<br>Other Party Role:                                                                                                    | Driver Education Provider - Branch<br>Driver Education Provider - Primary<br>TDLR Agency Driving School LLC<br>Driver Education Provider - Primary - Coror<br>Current - 2025-05-25<br>Previous                                                                                                    | Delete Relation                                  |
| The Texas Department of Licensing and                                                                                                    | l Regulation certifies th<br>and consid                                                                                                    | Department of Licensing and Regulation<br>at it maintains the information for the license verification function of this website, performs of<br>ers the website to be a secure, primary source for license verification.<br>Last Updated Jan 01. 2017                                                                                                    | taily updates to the information,                |

Note: The instructor roster can only be update through the Primary Provider's license. Branch locations do not have this capability.

| Manage your License Information            |                                  |   |        |
|--------------------------------------------|----------------------------------|---|--------|
| Driver Education Provider - Branch #       | <choose application=""></choose> | ~ | Select |
| Driver Education Provider - Primary #C3497 | Update Licensed Instructors      | ~ | Select |
| Driving Safety Provider #CP1000            | <choose application=""></choose> | ~ | Select |
|                                            |                                  |   |        |

-In the "Attachments" screen, you will attach all required documents.

Note: Please carefully read the bond requirements. The application will not be approved if the bond does not meet these requirements listed.

-In order to add an attachment, you will select "Choose File."

|                                 | TEXAS DEPARTMENT OF LICENSING & REGULATION                                                                                                    |
|---------------------------------|----------------------------------------------------------------------------------------------------|
|                                 | Logged in as AGENCY, TDL                                                                                                    |
|                                 | <u>Update Profile</u>   <u>Logo</u> l                                                                                                    |
| Introduction                    | Driver Education Provider - Branch: Initial Application - Attachments                                                                                                    |
| Function Suitability            | You must attach a copy of your bond or alternative method of security for coverage of \$5,000.                                                                                                    |
| Name and Organizational Details | Locate a file with the "Choose File" button and press "Attach" or "Remove" as is required.                                                                                                    |
| Contact Information             | Press "Previous" in return to the previous screen.                                                                                                    |
| Website URL                     | Press "Cancel" to can ed this application and return to the main menu.                                                                                                    |
| Bond Information                |                                                                                                    |
| Motor Vehicle Requirement       | File Name: Choose File No file chosen                                                                                                    |
| Documentation Certification     | Notes:                                                                                                    |
| Related Licenses Listing        |                                                                                                    |
| Attachments                     | <u>To upload a document, use the "Choose File" button to locate the document on your computer. Once you find the document(s) you want to add, press "Attach" for each one.</u>                        |
| Application Summary             | For applications requiring an official transcript from your university or college, please use cs.transcript@tdlr.texas.gov when ordering from your university's transcript ordering service provider. |
|                                 | Press "Next" when you have no more documents to attach.                                                                                                    |
|                                 | Attach Previous Next Cancel                                                                                                    |
|                                 |                                                                                                    |

Department of Licensing and Regulation The Texas Department of Licensing and Regulation certifies that it maintains the information for the license verification function of this website, performs daily updates to the information, and considers the website to be a secure, primary source for license verification.

-Once you chose your file, you must select "Attach."

Important: If you do not attach the document, it will not save to your application.

|                                 | TEXAS DEPARTMENT OF LICENSING & REGULATION                                                                                                    |
|---------------------------------|----------------------------------------------------------------------------------------------------|
|                                 | Logged in as AGENCY, TDL                                                                                                    |
|                                 | Update Profile   Logof                                                                                                    |
| Introduction                    | Driver Education Provider - Branch: Initial Application - Attachments                                                                                                    |
| Function Suitability            | You must attach a copy of your bond or alternative method of security for coverage of \$5,000.                                                                                                    |
| Name and Organizational Details | Locate a file with the "Choose File" button and press "Attach" or "Remove" as is required.                                                                                                    |
| Contact Information             | Press "Next" when there are no more files to attach. Press "Previous" to return to the previous screen                                                                                                    |
| Website URL                     | Press "Cancel" to cancel this application and return to the main menu.                                                                                                    |
| Bond Information                |                                                                                                    |
| Motor Vehicle Requirement       | File Name: Choose File Sample Docent-Bond.pdf                                                                                                    |
| Documentation Certification     | Notes:                                                                                                    |
| Related Licenses Listing        |                                                                                                    |
| Attachments                     | To upload a document, use the "Choose File" button to locate the document on our computer. Once you find the document(s)<br>you want to add, press "Attach" for each one.                                   |
| Application Summary             | For applications requiring an official transcript from your university or college, please use <u>a transcript@tdlr.texas.gov</u> when ordering from your university's transcript ordering service provider. |
|                                 | Attach Previous Next Cancel                                                                                                    |
|                                 |                                                                                                    |

Department of Licensing and Regulation certifies that it maintains the information for the license verification function of this website, performs daily updates to the information, and considers the website to be a secure, primary source for license verification.

## -Verify that your documents are attached and select "Next."

| TEXAS DEPARTMENT OF<br>LICENSING & REGULATION                                                                 | TEXAS DEPARTMENT OF LICENSING & REGULATION                                                                                                    |
|----------------------------------------------------------------------------------------------------|----------------------------------------------------------------------------------------------------|
|                                                                                                    | Logged in as AGENCY, TL                                                                                                    |
|                                                                                                    | <u>Update Profile   Loc</u>                                                                                                    |
| Introduction<br>Function Suitability<br>Name and Organizational Details<br>Contact Information<br>Website URL | Driver Education Provider - Branch: Initial Application - Attachments<br>You must attach a copy of your bond or alternative method of security for coverage of \$5,000.<br>Locate a file with the "Choose File" button and press "Attach" or "Remove" as is required.<br>Press "Next" when there are no more files to attach.<br>Press "Previous" to return to the previous screen.<br>Press "Cancel" to cancel this application and return to the main menu.                     |
| Bond Information<br>Motor Vehicle Requirement<br>Documentation Certification                                  | Files Uploaded     View     Remove       Sample Document-Bond.pdf     View     Remove       Total Size of Attached Files:     126020                                                                                                    |
| Related Licenses Listing<br>Attachments<br>Application Summary                                                | File Name:     Choose File     No file chosen       Notes:                                                                                                    |
|                                                                                                    | To upload a document, use the "Choose File" button to locate the document on your computer. Once you find the document(s) you want to add, press "Attach" for each one.<br>For applications requiring an official transcript from your university or college, please use <u>cs.transcript@tdlr.texas.gov</u> when ordering from your university's transcript ordering service provider.<br>Press "Next" when you have no more documents to attach.<br>Attach Previous Next Cancel |

Department of Licensing and Regulation The Texas Department of Licensing and Regulation certifies that it maintains the information for the license verification function of this website, performs daily updates to the information, and considers the website to be a secure, primary source for license verification.

-On the "Application Summary" screen, review the data you entered and verify that it is correct.

| <b>EXAS DEPARTMENT OF</b><br>LICENSING & REGULATION | TEXAS DEPA                   | RTMENT OF L                                                                   | LICENSING & REG              | GULATION           | ١ |                          |
|-----------------------------------------------------|------------------------------|-------------------------------------------------------------------------------|------------------------------|--------------------|---|--------------------------|
|                                                     |                              |                                                                               |                              |                    |   | Logged in as AGENCY, TDI |
|                                                     |                              |                                                                               |                              |                    |   | Update Profile   Log     |
| Introduction                                        | Driver Education Provide     | r - Branch: Initial Appli                                                     | cation - Application Summary |                    |   |                          |
| Eurotion Cuitability                                | Review the data and press    | "Submit" to submit this a                                                     | application.                 |                    |   |                          |
|                                                     | Press "Previous" to return   | o the previous section.                                                       |                              |                    |   |                          |
| Name and Organizational Details                     | Press "Cancel" to cancel the | is application and return                                                     | to the main menu.            |                    |   |                          |
| Contact Information                                 |                              |                                                                               |                              |                    |   |                          |
| Website URL                                         |                              | License Type:                                                                 | Driver Education Provider B  | anch               |   |                          |
| Bond Information                                    | Application                  | Application Date: 05/27/2023                                                  |                              |                    |   |                          |
| Motor Vehicle Requirement                           |                              | 1                                                                             |                              |                    |   |                          |
| Documentation Certification                         |                              | 1                                                                             |                              |                    |   |                          |
| Related Licenses Listing                            | Organization                 | Organization                                                                  |                              | Tax Number         |   | Edit                     |
| Attachments                                         | Detail:                      | Name: TDLR Agency Driving School LL<br>Tax Number: ********* Entity Type: LLC |                              | Type: FEIN         |   |                          |
| Application Summary                                 |                              |                                                                               |                              |                    |   |                          |
|                                                     |                              |                                                                               |                              |                    |   |                          |
|                                                     | Ceneral                      | Mailing Address                                                               | 920 Colorado St              |                    |   | Edit                     |
|                                                     | Addresses                    |                                                                               | AUSTIN, Texas                |                    |   |                          |
|                                                     |                              |                                                                               | TRAVIS                       |                    |   |                          |
|                                                     |                              |                                                                               | 78701-2332                   |                    |   |                          |
|                                                     |                              |                                                                               | US                           |                    |   |                          |
|                                                     |                              | Phone Number:                                                                 | 999-999-9999                 |                    |   |                          |
|                                                     |                              | E-mail:                                                                       | EE.Pleasedonotre             | ply@tdlr.texas.gov |   |                          |

-Once you have verified your information select "Submit."

| Independent curriculu<br>school. If "Yes", pleas<br>application.                                | Edit                                                                                                    |                                                                                                    |                                                                                                    |                                                                                                    |
|-------------------------------------------------------------------------------------------------|----------------------------------------------------------------------------------------------------|----------------------------------------------------------------------------------------------------|----------------------------------------------------------------------------------------------------|----------------------------------------------------------------------------------------------------|
| Relation Name<br>Your Role<br>Other Party Role<br>Other Party Name:<br>Lic Type:<br>Lic Status: | DEP - Branch Provide<br>Driver Education Prov<br>Driver Education Prov<br>TDLR Agency Driving<br>Driver Education<br>Provider - Primary<br>Current                                          | er (Required:Y)<br>vider - Branch<br>vider - Primary<br>School LLC<br>Lic Number:<br>Lic Expiry:                                                                                                    | Edit                                                                                                    |                                                                                                    |
| File Name:<br>Notes:                                                                            | Sample Document-Bo                                                                                                    | ond.pdf                                                                                                    | Edit                                                                                                    |                                                                                                    |
|                                                                                                 | Independent curricult<br>school. If "Yes", pleas<br>application.<br>Relation Name<br>Your Role<br>Other Party Role<br>Other Party Name:<br>Lic Type:<br>Lic Status:<br>File Name:<br>Notes: | Independent curriculum has been developed school. If "Yes", please submit this curriculum application.         Relation Name       DEP - Branch Provide Your Role         Other Party Role       Driver Education Prov Other Party Name:         TDLR Agency Driving Driver Education       Driver Education         Lic Type:       Provider - Primary         Lic Status:       Current         File Name:       Sample Document-Bor         Notes:       Sample Document-Bor | Independent curriculum has been developed by the school. If "Yes", please submit this curriculum with the application.       No         Relation Name       DEP - Branch Provider (Required:Y)         Your Role       Driver Education Provider - Branch         Other Party Role       Driver Education Provider - Primary         Other Party Name:       TDLR Agency Driving School LLC         Driver Education       Driver Education         Lic Type:       Provider - Primary         Lic Status:       Current       Lic Expiry:         File Name:       Sample Document-Bond.pdf         Notes:       Notes | Independent curriculum has been developed by the<br>school. If "Yes", please submit this curriculum with the<br>application. No<br>Relation Name DEP - Branch Provider (Required:Y)<br>Your Role Driver Education Provider - Branch<br>Other Party Role Driver Education Provider - Primary<br>Other Party Name: TDLR Agency Driving School LLC<br>Driver Education<br>Lic Type: Provider - Primary Lic Number:<br>Lic Status: Current Lic Expiry: |

Driver Education Provider- Initial Branch Application Training Guide

| <b>EXAS DEPARTMENT OF</b>        | TEXAS DEPARTMENT OF LICENSING & REGULATION                                                                                                    |
|----------------------------------|----------------------------------------------------------------------------------------------------|
|                                  | Logged in as AGENCY, TDLR                                                                                                    |
|                                  | Update Profile   Logoff                                                                                                    |
| Introduction                     | Driver Education Provider - Branch: Initial Application - Attestation                                                                                                    |
| Function Suitability             | Drace "Dravious" to return to the previous section                                                                                                    |
| Name and Organizational Details  | Press "Submit" to continue.                                                                                                    |
| Contact Information              | Press "Cancel" to cancel this application and return to the main menu.                                                                                                    |
| Website URL                      |                                                                                                    |
| Bond Information                 | All documents must be attached during this session to avoid delays. Press "Previous" to add documents.                                                                                                    |
| Motor Vehicle Requirement        | I certify that I have read and will comply with all applicable laws and rules related to the license for which I am applying. I further certify that                                                                                                    |
| Documentation Certification      | all information I have provided is true and correct. I understand that providing false information may result in denial of the application                                                                                                    |
| Related Licenses Listing         | Yes                                                                                                    |
| Attachments                      | ○ No                                                                                                    |
| Application Summary              | Previous Submit Cancel                                                                                                    |
|                                  |                                                                                                    |
| Texas Department of Licensing ar | Department of Licensing and Regulation<br>and Regulation certifies that it maintains the information for the license verification function of this website, performs daily updates to the information<br>and considers the website to be a secure, primary source for license verification. |
|                                  | Last Updated Jan 01, 2017                                                                                                    |

## -On the "Attestation" screen, answer "Yes" and select "Submit."

After submission, you will receive a copy of your "Application Summary" in you Online Services account email.

| Prep Application Summary - Ref Id:                                                                                                    |                                                             |
|----------------------------------------------------------------------------------------------------|-------------------------------------------------------------|
| vo_noreply@tdlr.texas.gov<br>To O EE.Pleasedonotreply<br>Retention Policy TDLR - 1 Year Delete (1 year)<br>(i) We removed extra line breaks from this message. | ← ≪ →                                                       |
| txdlrSummaryPDF<br>1001 KB                                                                                                    |                                                             |
| Hello AGENCY, TDLR                                                                                                    |                                                             |
| TDLR Entity Number:                                                                                                    |                                                             |
| Thank you for submitting your application online. A summary of your a<br>save this email for your personal records and refer to the entity number<br>TDLR.     | application is attached. Please<br>er above when contacting |
| To upload additional application documents, go to <u>https://www.tdlr.tex</u><br>and upload your attachments.                                                  | <u>kas.gov/help/</u> fill out the form                      |

-You will now see the "Fee and Summary Report" screen.

\*Fees shown in illustration may not reflect the fee you are required to pay.

-Select "Pay Now" to continue to the payment screen.

|                                                                                                    | EXAS DEPARTMENT O                                                                           | F LICENSING & REGULATION                    |                          |
|----------------------------------------------------------------------------------------------------|---------------------------------------------------------------------------------------------|---------------------------------------------|--------------------------|
|                                                                                                    |                                                                                             |                                             | Logged in as AGENCY, TDL |
|                                                                                                    |                                                                                             |                                             | Update Profile   Logo    |
| Fee and Summary Report<br>Your application data has been submitte<br>You are required to pay the amount below<br>Press "Pay Now" to proceed to the fee pay | ed. Click on "View PDF Summary Repor<br>for your application to be processed.<br>ment page. | rt" and print this report for your records. |                          |
| Fees                                                                                                    |                                                                                             |                                             |                          |
| Driver Education Provider - Branch App<br>Fee:                                                                                                    | lication \$500.00                                                                           |                                             |                          |
| Driver Education Provider - Branch -<br>Subscription Fee:                                                                                                  | \$15.00                                                                                     |                                             |                          |
| Total Amount Due:                                                                                                    | \$515.00                                                                                    |                                             |                          |
|                                                                                                    |                                                                                             | Pay Now View PDF Summary Re                 | port Get Reader          |

On the "Online Application Payment" screen, choose your payment method: Credit Card or Electronic Check.

### -Once completed, select "Next."

| TEXAS DEPARTMENT OF<br>LICENSING & REGULATION    | TEXA                                                          | S DEPARTME                                   | ENT OF LICENS                         | ING & REGUL                          | ATION                           |                        |
|--------------------------------------------------|---------------------------------------------------------------|----------------------------------------------|---------------------------------------|--------------------------------------|---------------------------------|------------------------|
|                                                  |                                                               |                                              |                                       |                                      | Logged in                       | as AGENCY, TDLR        |
|                                                  |                                                               |                                              |                                       |                                      | Upc                             | late Profile   Logoff  |
| Online Application Pa<br>Select the applications | ayment<br>you wish to pay for and pre                         | ess "Next" to continue                       |                                       |                                      |                                 |                        |
| Press "Main Menu" to<br>Application Number       | return to the main menu Description                           | License Number                               | License Type                          | Applicant Name                       | Fee                             |                        |
| 3                                                | Driver Education<br>Provider - Branch:<br>Initial Application |                                              | Driver Education<br>Provider - Branch | TDLR AGENCY<br>DRIVING SCHOOL<br>LLC | \$515.00 🜌                      |                        |
| Payment Method                                   | Credit Card     Credit Card     Credit Card     Credit Card   | l<br>Dheck                                   |                                       |                                      |                                 |                        |
|                                                  |                                                               |                                              |                                       |                                      | Next Show Fee Detai             | Is Main Menu           |
| The Texas Densitment of                          | Licensing and Regulation of                                   | <u>Depar</u><br>ertifies that it maintains t | tment of Licensing and Reg            | ulation                              | is website, performs daily unda | tes to the information |
| ne rexus bepartment or                           | 8                                                             | nd considers the website                     | to be a secure, primary so            | urce for license verification.       | s website, performs daily apad  | es to the mornator     |
|                                                  |                                                               |                                              | Last Updated Jan 01, 2017             | ,                                    |                                 |                        |

# -Verify that your payment is correct and select "Next."

|                                                                            | TEXAS DE                                                                                | PARTMENT C               | F LICENSING & REC                       | GULATION                          |                             |
|----------------------------------------------------------------------------|-----------------------------------------------------------------------------------------|--------------------------|-----------------------------------------|-----------------------------------|-----------------------------|
|                                                                            |                                                                                         |                          |                                         | Lo                                | ogged in as AGENCY, TD      |
|                                                                            |                                                                                         |                          |                                         |                                   | <u>Update Profile   Log</u> |
| Confirm Payment Deta<br>If more than one payme<br>Press "Cancel" if you de | ails<br>ent method is listed, first select payn<br>o not wish to continue with the payn | ment method and then pre | ss "Next" to pay for these applications |                                   |                             |
| Application Number                                                         | Description                                                                             | License Number           | License Type                            | Applicant Name                    | Fee                         |
| 3                                                                          | Driver Education Provider -<br>Branch: Initial Application                              |                          | Driver Education Provider -<br>Branch   | TDLR AGENCY<br>DRIVING SCHOOL LLC | <b>\$</b> 515.00            |
|                                                                            |                                                                                         |                          |                                         | Total                             | \$515.00                    |
| Payment Method:                                                            | Credit Card                                                                             |                          |                                         |                                   |                             |
|                                                                            |                                                                                         |                          |                                         |                                   | Next Cancel                 |
|                                                                            |                                                                                         |                          |                                         |                                   |                             |

Department of Licensing and Regulation The Texas Department of Licensing and Regulation certifies that it maintains the information for the license verification function of this website, performs daily updates to the information, and considers the website to be a secure, primary source for license verification.

-Fill out all required fields and select "Next."

|                 | 2 Customer In         |        | B Payment   | 24       | Submit Paymer           | nt | Transaction Summa        | ry        |
|-----------------|-----------------------|--------|-------------|----------|-------------------------|----|--------------------------|-----------|
| Payment         |                       |        |             |          |                         |    | TDLR Health Professional | \$5       |
| Payment Type    |                       |        |             |          |                         |    | Texas.gov Price          | \$51      |
|                 | Cre                   | dit/De | ebit Card   |          | •                       |    | Need Help?               | nation Se |
| Customer Inform | ation                 |        |             |          |                         |    |                          |           |
| Country *       |                       |        |             | Complete | all required fields [*] | 1  |                          |           |
| First Name *    | •                     |        | Last Name * |          |                         |    |                          |           |
| TDLR            |                       | 0      | AGENCY      |          |                         |    |                          |           |
| Address *       |                       |        |             |          |                         |    |                          |           |
| 920             |                       |        |             |          | 0                       |    |                          |           |
| Address 2       |                       |        |             |          |                         |    |                          |           |
| Colorado St     |                       |        |             |          | 0                       |    |                          |           |
| City *          |                       |        | State *     |          |                         |    |                          |           |
| Austin          |                       | 0      | TX - Texas  |          | ✓                       |    |                          |           |
| ZIP/Postal Code | •                     |        |             |          |                         |    |                          |           |
| 78701           |                       | 0      |             |          |                         |    |                          |           |
| Phone Number *  | i                     |        |             |          |                         |    |                          |           |
| 999-999-9999    |                       | 0      |             |          |                         |    |                          |           |
| Email * 🕜       |                       |        |             |          |                         |    |                          |           |
| EE.Pleasedono   | treply@tdlr.texas.gov | 0      |             |          | Next >                  | 1  |                          |           |
| D (1) (         | tion                  |        |             |          |                         | 1  |                          |           |

-Fill out all required fields and select "Next."

| ment                                                            |                                                  |          |                                                                                                    |
|-----------------------------------------------------------------|--------------------------------------------------|----------|----------------------------------------------------------------------------------------------------|
| yment Type                                                      |                                                  | × .      | Transaction Summary                                                                                                    |
| Cr                                                              | edit/Debit Card                                  |          | TDLR Health Professional<br>Texas.gov Price                                                                                                    |
| ustomer Information                                             |                                                  | <u>,</u> |                                                                                                    |
| Idress<br>TDLR AGENCY<br>920<br>Colorado St<br>Austin, TX 78701 | Phone Number<br>999-999-9999                     | Edit     | Need Help?<br>You are paying by credit/debit card. Compl<br>Customer Billing Information and enter Car<br>Information. ***** Please ensure Payment/<br>ZIP code matches your card billing address<br>code, or your payment will be declined. *** |
| ountry<br>United States                                         | Email Address<br>EE.Pleasedonotreply@tdlr.texas. | .gov     | ,,,,                                                                                                    |
| Expiration Month *                                              | Expiration Year*                                 |          |                                                                                                    |
| Name on Credit Card * TDLR Agency                               | 0                                                |          |                                                                                                    |
| ✓ Payment Address is the same as                                | Customer Information *                           | Next >   |                                                                                                    |
|                                                                 |                                                  |          |                                                                                                    |

| tdlr                                                             | TEXAS DEPARTMENT OF LICENSING & REGULATIO           | N                                                                                                    |
|------------------------------------------------------------------|-----------------------------------------------------|----------------------------------------------------------------------------------------------------|
| Payment                                                          |                                                     |                                                                                                    |
| Payment Type                                                     | ×                                                   | Transaction Summary                                                                                                    |
|                                                                  | Credit/Debit Card                                   | TDLR Health Professional \$515.00<br>Texas.gov Price \$515.00                                                                                                    |
| Customer Information                                             | ×                                                   |                                                                                                    |
| Address<br>TDLR AGENCY<br>920<br>Colorado St<br>Austin, TX 78701 | Edit<br>909-999-9999                                | Need Help?<br>Review payment information. You may edit Billing<br>and Payment Method here if needed. When<br>complete, select Make Payment. You will receive a<br>printable receipt at the end of your successful<br>converse transaction. |
| Country<br>United States                                         | Email Address<br>EE.Pleasedonotreply@tdlr.texas.gov | payment pansacion.                                                                                                    |
| Payment Information                                              | ×                                                   |                                                                                                    |
| Credit Card                                                      | Edit<br>Name on Credit Card<br>TDLR Agency          |                                                                                                    |
| Verification                                                     |                                                     |                                                                                                    |
| I'm not a robot                                                  | reCAPTCHA<br>Prinzy-Terra                           |                                                                                                    |
| Cancel                                                           | Submit Payment                                      |                                                                                                    |
|                                                                  |                                                     |                                                                                                    |

# -Complete the "I'm not a robot" section and select "Submit Payment."

-Once you see the "Online Application Payment Success" select "Next" to return to the quick start menu.

|                               | TEXAS DEPAR                            | TMENT OF LICENSING & REGULATION                                                       |                           |
|-------------------------------|----------------------------------------|---------------------------------------------------------------------------------------|---------------------------|
|                               |                                        |                                                                                       | Logged in as AGENCY, TDLR |
|                               |                                        |                                                                                       | Update Profile   Logoff   |
| Online Application Payment    | Success<br>ain Menu.                   |                                                                                       |                           |
| Press "View PDF Summary" ar   | id print this page for your records us | ing the print function of your prowser.                                               |                           |
| Thank you. Your online paymen | nt was processed successfully. Plea    | se print this page or record the authorization and trace numbers for future reference | 3.                        |
| Amount Paid:                  | \$515.00                               |                                                                                       |                           |
| Authorization Number:         |                                        |                                                                                       |                           |
| Trace Number:                 |                                        |                                                                                       |                           |
| Application Number            | Description                            | Applicant Name                                                                        | Fee                       |
| 3004-3                        | Driver Education Provider - B          | ranch: Initial Application TDLR Agency Driving School LLC                             | \$515.00                  |
|                               |                                        | Next View PDF Online Payment Summary Report                                           |                           |

-You will receive a **"Payment Receipt Confirmation**" in your online services account email box.

![](_page_26_Picture_3.jpeg)

**Note:** The Education and Examination Division has received your school application. All applications are processed in the order received. Once an Accreditation Specialist is assigned to review your application, the Specialist will reach out to you to inform you of the status of your application.

Once the review begins, you may receive emails informing you of any deficiencies found during the review process. Please keep in mind all deficiencies must be resolved and an initial inspection must be performed by the Inspection Division prior to the operation of your school.

#### -Back on the "Quick Start Menu" you can check "View Application Status."

|                                                                                   |                                                        | G & REG       | ULATION                                  |                                                                          |
|-----------------------------------------------------------------------------------|--------------------------------------------------------|---------------|------------------------------------------|--------------------------------------------------------------------------|
|                                                                                   |                                                        |               |                                          | Logged in as AGENCY, TDL                                                 |
|                                                                                   |                                                        |               |                                          | Update Profile   Logo                                                    |
| Quick Start Menu<br>To start choose an option and you will return to this Quick   | Start menu after vou have finished. If no licenses (   | display       | License Information                      | n Show Details                                                           |
| under the options, and you are licensed, select 'Add Licer                        | nses to Registration' to add your license(s) to your i | registration. | Name:<br>License Number:                 | TDLR Agency Driving Schoo<br>I LLC<br>#C3497                             |
| Complete Certificate Upload                                                       |                                                        |               | License Type                             | Primary                                                                  |
| Driver Education Provider - Primary #C3497                                        | Upload File of Completed                               | Select        | License Information                      | n Show Details                                                           |
| Manage your License Information<br>Driver Education Provider - Primary #C3497     | <choose application=""></choose>                       | Select        | Name:<br>License Number:<br>License Type | TDLR Agency Driving Schoo<br>I LLC<br>#CP1000<br>Driving Safety Provider |
| Apply for a New License<br>What are you applying for?                             |                                                        |               |                                          |                                                                          |
| <choose program=""></choose>                                                      | ~                                                      |               |                                          |                                                                          |
| <choose application=""> 🗸</choose>                                                |                                                        | Select        |                                          |                                                                          |
| View Application Status                                                           |                                                        |               |                                          |                                                                          |
| Driver Education and Safety - Driver Education Pro<br>Branch: Initial Application | ovider - Status: Open                                  | Details       |                                          |                                                                          |
| Additional Activities                                                             |                                                        |               |                                          |                                                                          |
| Add Licenses To Registration                                                      |                                                        | Select        |                                          |                                                                          |
|                                                                                   |                                                        |               |                                          |                                                                          |

Department of Licensing and Regulation

The Texas Department of Licensing and Regulation certifies that it maintains the information for the license verification function of this website, performs daily updates to the information, and considers the website to be a secure, primary source for license verification.

-Within the "Application details" screen, you will be able to see if there are any deficiencies on your application and you are able to submit additional documents.

| Select | "Done" | to | leave | this | screen. |
|--------|--------|----|-------|------|---------|
|--------|--------|----|-------|------|---------|

| uer -            | Plillary #03497  | <ul> <li>Choose Application&gt;</li> </ul>      | Select          | License Type | Driving |
|------------------|------------------|-------------------------------------------------|-----------------|--------------|---------|
| . #              |                  | 05/07/0000                                      |                 |              |         |
|                  | Submission Date  | 05/27/2025                                      |                 |              |         |
|                  | Application Name | Driver Education Provider - Branch: Initial App | plication       |              |         |
| se               | Status           | Open                                            |                 |              |         |
|                  | Deficiencies     |                                                 |                 |              |         |
|                  | Notes            |                                                 |                 |              |         |
| JS<br>Sa<br>atio |                  |                                                 | Submit Document | s) Done      |         |

-Once we approve your application for an initial inspection, you will receive an email to the email you entered under the "Mailing Address."

| Driver Education Provider Inspection Reque                                                                                                    | st Document                                                        |
|----------------------------------------------------------------------------------------------------|--------------------------------------------------------------------|
| NR no-reply@tdlr.texas.gov<br>To O EE.Pleasedonotreply                                                                                          | ( $( $ $( $ $) ) ) (  (  ) ) ) ) (  ( $                            |
| Retention Policy TDLR - 1 Year Delete (1 year)                                                                                                  |                                                                    |
| The Education & Examination Division has approved your appli-<br>inspection. Please review the attached document for instruction<br>inspection. | cation and you are now eligible for<br>ons on how to schedule your |

-When we receive notification of your passed inspection, we will then email you an approval letter and your license will be placed in the mail.

**Example approval email:** 

![](_page_29_Picture_2.jpeg)

-Once approved, you will see your newly approved license in the top right-hand corner of the Quick Start menu under "License Information."

| LICENSING & REGULATION                                        |                                                      |             |                     | Logged in as ACENCY 7             |
|---------------------------------------------------------------|------------------------------------------------------|-------------|---------------------|-----------------------------------|
|                                                               |                                                      |             |                     | Logged in as AGENCY, I            |
|                                                               |                                                      |             |                     | <u>Update Profile</u>   <u>Lo</u> |
|                                                               |                                                      |             |                     |                                   |
| uick Start Menu                                               |                                                      |             | License Information | Show Details                      |
| o start choose an option and you will return to this Quick St | art menu after you have finished. If no licenses di  | splay       | License mormation   | TDI D Agonov Driving Sobo         |
| nder the options, and you are licensed, select 'Add License   | s to Registration' to add your license(s) to your re | gistration. | Name:               | I LLC                             |
|                                                               |                                                      |             | License Number:     | #C3497 A                          |
| Complete Certificate Upload                                   |                                                      |             | License Type        | Branch                            |
| Driver Education Provider - Primary #C3497                    | Upload File of Completed                             | Select      | License Information | Show Detail                       |
|                                                               | Certificates                                         | CONCOL      | Name:               | TDLR Agency Driving Scho          |
| Manage your License Information                               |                                                      |             | License Number:     | #C3497                            |
| Driver Education Provider - Branch                            | <choose application=""></choose>                     | Select      | License Type        | Driver Education Provider         |
| Driver Education Provider - Primary #C3497                    | <choose application=""></choose>                     | Select      | License Information | Show Detail                       |
| Driving Safety Provider #CP1000                               | Choose Application>                                  | Select      | Name:               | TDLR Agency Driving Scho          |
|                                                               |                                                      |             | License Number:     | TLLC<br>#CP1000                   |
| Apply for a New License                                       |                                                      |             | License Type        | Driving Safety Provider           |
| /hat are you applying for?                                    |                                                      |             |                     |                                   |
| <choose program=""></choose>                                  | /                                                    |             |                     |                                   |
| <choose application=""> 🗸</choose>                            |                                                      | Select      |                     |                                   |
|                                                               |                                                      |             |                     |                                   |
| Additional Activities                                         |                                                      |             |                     |                                   |
| Add Licenses To Registration                                  |                                                      | Select      |                     |                                   |
|                                                               |                                                      |             |                     |                                   |
|                                                               |                                                      |             |                     |                                   |

The Texas Department of Licensing and Regulation certifies that it maintains the information for the license verification function of this website, performs daily updates to the information, and considers the website to be a secure, primary source for license verification.